# Instrukcja Obsługi Systemu SARP dla Użytkowników Firm Zewnętrznych

# Spis treści

| l. Logowanie do systemu          | 1  |
|----------------------------------|----|
| 2. Widok główny strony           | 3  |
| 2. Dodawanie kierowcy            | 5  |
| 3. Dodawanie ciągnika            | 6  |
| ł. Dodawanie naczepy             | 8  |
| 5. Zgłaszanie awizacji           | 9  |
| 5. Sprawdzenie statusu awizacji  | 11 |
| 7. Przydzielanie bramy wjazdowej | 11 |
| 3. Odzyskiwanie hasła            | 12 |

## 1. Logowanie do systemu

Logowanie do systemu jest niezbędne, aby uzyskać dostęp do wszystkich funkcji portalu SARP. Użytkownik musi zalogować się przy pomocy danych przesłanych na adres e-mail, aby móc zarządzać awizacjami, kierowcami, pojazdami i naczepami.

- 1. Otworzyć stronę awizacje.portgdansk.pl.
- 2. Wpisać nazwę użytkownika i hasło, które zostały wysłane na adres e-mail.
- 3. Kliknąć przycisk "Wyślij kod SMS".

|           | PORT<br>GDANSK |
|-----------|----------------|
| Użytkowr  | ik             |
| Hasło     |                |
| 🗌 Zapamię | taj mnie       |
|           | Wyśli kod sms  |
| Zapomnia  | łeś hasła?     |

4. Wprowadzić kod SMS, który został przesłany na numer telefonu.

| PORT<br>GDANSK        |  |
|-----------------------|--|
| Użytkownik            |  |
| testowe@testasd.pl    |  |
| Hasło                 |  |
|                       |  |
| <br>🗌 Zapamiętaj mnie |  |
| SMS Kod               |  |
| Zaloguj               |  |
| Sprawdź kod SMS       |  |
| Zapomniałeś hasła?    |  |

5. (Przy pierwszym logowaniu) Zmienić hasło zgodnie z instrukcją na ekranie.

![](_page_2_Figure_1.jpeg)

#### 2. Widok główny strony

Widok główny systemu SARP pozwala na szybki dostęp do wszystkich kluczowych funkcji związanych z zarządzaniem awizacjami. Zawiera on kilka ważnych sekcji, które umożliwiają nawigację oraz przeglądanie statusów awizacji.

![](_page_3_Figure_0.jpeg)

#### 1. Menu nawigacyjne po lewej stronie:

- Home: Powrót do strony głównej.

- Transporty, Kierowcy, Ciągniki, Naczepy, Zestawy: Te opcje pozwalają zarządzać danymi dotyczącymi pojazdów oraz kierowców, które mogą być później wykorzystywane w zgłaszaniu awizacji.

- Ustawienia: Służą do zarządzania ustawieniami konta.

#### 2. Kalendarz główny (centralna część ekranu):

- Kalendarz służy do przeglądania i wybierania dni, na które można zgłaszać awizacje. Kliknięcie w odpowiednią datę pozwala na rozpoczęcie procesu dodawania awizacji.

- Na dole znajduje się przycisk "Dodaj awizację", który umożliwia złożenie nowej awizacji dla wybranego dnia.

#### 3. Panel "Moje awizacje" (prawa górna część ekranu):

- Wyświetlane są cztery kategorie statusów awizacji:

- Zgłoszone (niebieska ikona): Awizacje, które zostały poprawnie zgłoszone.
- Potwierdzone (zielona ikona): Awizacje, które zostały potwierdzone przez port.
- Zmienione (pomarańczowa ikona): Awizacje, które zostały zmodyfikowane przez kontrahenta.
- Odrzucone (czerwona ikona): Awizacje, które zostały odrzucone.

## 2. Dodawanie kierowcy

Dodawanie kierowcy jest niezbędne do zgłoszenia awizacji. Każdy zgłaszany wjazd na teren portu musi być powiązany z konkretnym kierowcą, którego dane są zapisane w systemie.

1. W menu po lewej stronie wybrać zakładkę "Kierowcy".

![](_page_4_Picture_3.jpeg)

| 🔹 🕼 Awizacje Port Gdańsk                             | × +                     |                |              |                 |                    |        | - 🗆 ×          |
|------------------------------------------------------|-------------------------|----------------|--------------|-----------------|--------------------|--------|----------------|
| $\leftrightarrow$ $\rightarrow$ $C$ $\sim$ https://a | wizacje.portgdansk.pl/d | rivers         |              |                 |                    |        | 🕸 🖈 生 😩 :      |
| PORT GDANSK                                          | « 3 »                   | 🕀 Dodaj 🛛 🗷 Ed | tuj 🛞 Usuń   |                 |                    |        |                |
| යි Home                                              | # Imię                  | Nazwisko       | Obywatelstwo | Numer dokumentu | Adres Kod pocztowy | Miasto | Numer telefonu |
| Transporty                                           | Q. Imię                 | Nazwisko       | Obywatelstwo | Numer dokumentu | Adres Kod pocztowy | Miasto | Numer telefonu |
| ④ Kierowcy                                           | 31 John                 | Kr             | obywatel PL  | PP3422323       |                    |        | 661            |
| 과 Ciągniki                                           |                         |                |              |                 |                    |        |                |
| & Naczepy                                            |                         |                |              |                 |                    |        |                |
|                                                      |                         |                |              |                 |                    |        |                |
|                                                      |                         |                |              |                 |                    |        |                |
|                                                      |                         |                |              |                 |                    |        |                |
|                                                      |                         |                |              |                 |                    |        |                |
|                                                      |                         |                |              |                 |                    |        |                |
|                                                      |                         |                |              |                 |                    |        |                |
|                                                      |                         |                |              |                 |                    |        |                |
| Uzytkownik                                           |                         |                |              |                 |                    |        |                |
| Zwiń Menu                                            |                         |                |              |                 |                    |        |                |
|                                                      |                         |                |              |                 |                    |        |                |

3. Wypełnić formularz danymi kierowcy (imię, nazwisko, itp.).

4. Kliknąć przycisk "Dodaj" w celu zapisania nowego kierowcy.

| PORT GDANSK | E      |                                          |              |        | * * 🗶          |
|-------------|--------|------------------------------------------|--------------|--------|----------------|
| () Home     |        | Nowy kierowca X                          |              |        |                |
| Transporty  | « 1 »  | 'Imię                                    |              |        |                |
| Sierowcy    | # Imię |                                          | Kod pocztowy | Miasto | Numer telefonu |
| 🛱 Ciągniki  | Q Imie | Nazwisko                                 | Kod pocztowy | Miasto | Numer telefonu |
| 🚓 Naczepy   | 1 Jan  | Obywatelstwo                             |              |        | 690656091      |
| Zestawy     | 2 John | obywatel PL 🗸 🗸                          |              |        | 661912294      |
| Ostawienia  |        | 'Numer dokumentu                         |              |        |                |
|             |        |                                          |              |        |                |
|             |        | Adres                                    |              |        |                |
|             |        | Ulica, nr. budynku, nr. lokalu           |              |        |                |
|             |        | Kod pocztowy                             |              |        |                |
|             |        | np. 12-345                               |              |        |                |
|             |        | Miasto                                   |              |        |                |
|             |        |                                          |              |        |                |
|             |        | leteron                                  |              |        |                |
|             |        | 140                                      |              |        |                |
|             |        | kod PIN umożliwiający odbiór przepustki! |              |        |                |
|             |        |                                          |              |        |                |
|             |        | Dodai V vidž                             |              |        |                |
|             |        | Jaz Jaz                                  |              |        |                |
|             |        |                                          |              |        |                |
|             |        |                                          |              |        |                |
|             |        |                                          |              |        |                |

## 3. Dodawanie ciągnika

Dodanie ciągnika jest konieczne, aby przypisać odpowiedni pojazd do zgłaszanej awizacji. Bez zarejestrowanego pojazdu, nie jest możliwe pełne złożenie awizacji na wjazd do portu.

1. W menu po lewej stronie wybrać zakładkę "Ciągniki".

2. Kliknąć przycisk "Dodaj".

| 🐼 Awizacje Port Gdańsk 🛛 🗙 🕂                                      |                        |                 | ✓ - □ >             | × |
|-------------------------------------------------------------------|------------------------|-----------------|---------------------|---|
| $\leftrightarrow$ $\rightarrow$ C $\odot$ awizacje.portgdansk.pl/ | /cars                  |                 | <b>I A</b>          | ; |
| DORT CDANSK                                                       | =                      |                 | * * (1              |   |
| <ul> <li>Home</li> <li>Transporty</li> </ul>                      | ≪ <b>1</b> » ⊕ Dodaj E | idytuj 🛞 Usuń   |                     |   |
| Kierowcy                                                          | # Marka                | 1               | Numer rejestracyjny |   |
| 🗭 Ciągniki                                                        | Q. Marka               |                 | Numer rejestracyjny |   |
| 69 Naczepy                                                        |                        |                 |                     |   |
| Zesta                                                             |                        |                 |                     |   |
| ⊚ Ustawi                                                          |                        |                 |                     |   |
|                                                                   |                        | LISTA CIĄGNIKÓW | T                   |   |
|                                                                   |                        |                 |                     |   |
|                                                                   |                        |                 |                     |   |
|                                                                   |                        |                 |                     |   |
|                                                                   |                        |                 |                     |   |

- 3. Wypełnić formularz danymi ciągnika (np. numer rejestracyjny).
- 4. Kliknąć przycisk "Dodaj" w celu zapisania nowego ciągnika.

| 🚱 Awizacje Port Gdańsk 🛛 🗙 🕂                               |            |                     |             |       | ~ - | o ×        |
|------------------------------------------------------------|------------|---------------------|-------------|-------|-----|------------|
| $\leftrightarrow$ $\rightarrow$ C S awizacje.portgdansk.pl | l/cars     |                     |             |       |     | <b>1</b> : |
| PORT<br>GDANSK                                             | E          | Nowy ciągnik        | ×           |       | * ¢ |            |
| යි Home<br>ᡦ Transporty                                    | « 1 » 🗘 Do | Marka               |             |       |     |            |
| Kierowcy     Giagniki                                      | # Marka    | Numer rejestracyjny | jestra      | cyjny |     |            |
| & Naczepy                                                  | Marka      |                     | ejestra     |       |     |            |
| <ul> <li>Ustawienia</li> </ul>                             |            |                     | Dodaj Wyjdź |       |     |            |
|                                                            |            |                     |             |       |     |            |
|                                                            |            |                     |             |       |     |            |
|                                                            |            |                     |             |       |     |            |
|                                                            |            |                     |             |       |     |            |
|                                                            |            |                     |             |       |     |            |

## 4. Dodawanie naczepy

Dodanie naczepy jest wymagane, aby zgłoszenie było kompletne. Zgłaszany pojazd musi być powiązany z odpowiednią naczepą, aby wjechać na teren portu.

- 1. W menu po lewej stronie wybrać zakładkę "Naczepy".
- 2. Kliknąć przycisk "Dodaj".

![](_page_7_Picture_4.jpeg)

- 3. Wypełnić formularz danymi naczepy.
- 4. Kliknąć przycisk "Dodaj" w celu zapisania nowej naczepy.

![](_page_7_Picture_7.jpeg)

# 5. Zgłaszanie awizacji

Zgłoszenie awizacji jest kluczowym etapem, który umożliwia wjazd na teren portu w określonym terminie. Awizacja zawiera informacje o kierowcy, ciągniku, naczepie oraz czasie wjazdu.

1. Na kalendarzu wybrać odpowiedni dzień.

2. Kliknąć przycisk "Dodaj awizację".

| C S awizacje.portgo | ansk.pl |          |    |              |        |        |           |           |              |             | ) [      |
|---------------------|---------|----------|----|--------------|--------|--------|-----------|-----------|--------------|-------------|----------|
| at<br>Misk          | Ŧ       |          |    |              |        |        |           |           |              |             |          |
| lome                |         |          |    | 🗇 Plan awiz  | acji   |        |           |           | 🖄 Moje       | awizacje    |          |
| ransporty           | ← →     |          |    | Wrzesień 20  | 22     |        | Dziś      | Zgłoszone | Potwierdzone | Zmienione   | Odrzucon |
| ierowcy             |         | k Wtorek |    | Czwałtek     | Piątek | Sobota | Niedziela |           |              |             | •        |
| gniki               |         |          |    | 1            | 2      | 3      | 4         | 0         | 0            | 0           | 0        |
| zepy                |         |          |    |              |        |        |           | 0         | 0            | 0           | U        |
| awy                 | 5       | 6        | 7  | 8            | 9      | 10     | 11        |           |              |             |          |
| awienia             |         |          |    |              |        |        |           |           | 🗠 Tydzie     | eń bieżący  |          |
|                     | 12      | 13       | 14 | 15           | 16     | 17     | 18        | 1,0       | Potwierdzon  | e Zgłoszone |          |
|                     |         |          |    |              |        |        |           | 0,9       |              |             |          |
|                     | 19      | 20       | 21 | 22           | 23     | 24     | 25        | 0,7       |              |             |          |
|                     |         |          |    |              |        |        |           | 0,6       |              |             |          |
|                     | 26      | 27       | 28 | 29           | 30     |        |           | 0,5       |              |             |          |
|                     |         |          |    |              |        |        |           | 0,3       |              |             |          |
|                     |         |          |    | -            |        |        |           | 0,2       |              |             |          |
|                     |         |          |    | +            | 16     |        |           | 0 Per     | AA Gr        | Crev Pl     | Sob      |
|                     |         |          |    | Jobro minore | N.     |        |           |           |              |             |          |
|                     |         |          |    |              |        |        |           | () Po     | wiadomienia  |             |          |
|                     |         |          |    |              |        |        |           |           |              |             |          |
|                     |         |          |    |              |        |        |           |           |              |             |          |
|                     |         |          |    |              |        |        |           |           |              |             |          |
|                     |         |          |    |              |        |        |           |           |              |             |          |
|                     |         |          |    |              |        |        |           |           |              |             |          |
|                     |         |          |    |              |        |        |           |           |              |             |          |

3. Wypełnić formularz awizacji, wybierając wcześniej dodanego kierowcę, ciągnik, naczepę, określić godzinę wjazdu oraz obiekt portowy.

4. Kliknąć przycisk "Awizuj".

| 25.08.2023                |   | TEST                        |             |              | 1.5          |
|---------------------------|---|-----------------------------|-------------|--------------|--------------|
| Numer zlecenia transportu |   | Brama                       |             |              |              |
|                           |   | A-1                         |             |              |              |
| Iel                       |   | <sup>*</sup> Godzina wjazdu |             |              |              |
| PO TOWAR                  | ~ |                             |             |              |              |
| Towar                     |   | 00:00-02:00                 | 02:00-04:00 | 04:00-06:00  | 06:00-08:00  |
| Wybierz                   | ~ |                             |             |              |              |
| Kierowca                  |   |                             |             |              |              |
| Wybierz                   | ~ | 08:00-10:00                 | 10:00-12:00 | 12:00-14:00  | 14:00-16:00  |
| Pojazd                    |   |                             |             | <b>⊡</b> 100 | <b>€</b> 100 |
| Wybierz                   | ~ |                             |             |              |              |
| Naczepa                   |   | 16:00-18:00                 | 18:00-20:00 | 20:00-22:00  | 22:00-24:00  |
| Wybierz                   |   | 100                         | ₩100        | 100          | 100          |
|                           |   |                             |             |              |              |
|                           |   |                             |             |              | Awizuj       |
|                           |   |                             |             |              |              |
|                           |   |                             |             |              |              |

Awizacja jednorazowa:

1. Wypełnić formularz z danymi awizacji, kierowcy oraz pojazdu bez korzystania z uprzednio zapisanych danych.

- 2. Wybrać obiekt portowy i określić godzinę wjazdu.
- 3. Kliknąć przycisk "Awizuj".

| Grok 1. Dane Awizacji | Data                      |     |
|-----------------------|---------------------------|-----|
| mk 2. Kierowca        | 16.04.2024                |     |
| rok 3. Pojazd         | Numer zlecenia transportu |     |
| rok 4. Obiekt portowy | Cel                       |     |
|                       | PO TOWAR                  | ,   |
|                       | *Towar                    |     |
|                       | Wybierz                   | ] • |
|                       | Następny krok →           |     |

## 6. Sprawdzenie statusu awizacji

Po zgłoszeniu awizacji można sprawdzić jej status, co pozwala na upewnienie się, że awizacja została prawidłowo zarejestrowana i zaakceptowana przez obiekt portowy.

1. Na kalendarzu pojawi się ikona symbolizująca status awizacji.

- Niebieski: awizacja poprawnie zgłoszona.
- Zielony: awizacja potwierdzona.
- Czerwony: awizacja odrzucona.
- Żółty: awizacja zmieniona przez obiekt portowy.

![](_page_10_Figure_7.jpeg)

## 7. Przydzielanie bramy wjazdowej

Po potwierdzeniu awizacji, system automatycznie przydzieli bramę wjazdową, przez którą pojazd będzie mógł wjechać na teren portu. Kierowca musi znać PIN do awizacji, aby móc przejść przez kontrolę.

1. Po potwierdzeniu awizacji, kierowca otrzyma wiadomość SMS z PIN-em dostępu oraz przydzieloną bramą wjazdową.

2. Na posterunku ochrony należy podać numer PIN oraz (dla obywateli Polski) numer PESEL.

![](_page_11_Figure_0.jpeg)

# 8. Odzyskiwanie hasła

W przypadku utraty hasła, istnieje możliwość jego odzyskania poprzez system, co umożliwi ponowne zalogowanie się i korzystanie z systemu.

1. Na stronie logowania kliknąć "Zapomniałeś hasła?".

| PORT GDANSK        |  |
|--------------------|--|
| Użytkownik         |  |
| Hasło              |  |
| 🗌 Zapamiętaj mnie  |  |
| Wyśli kod sms      |  |
| Zapomniałeś hasła? |  |

- 2. Wpisać adres e-mail oraz kod captcha.
- 3. Kliknąć "Wyślij wiadomość".

| PORT<br>GDANSK               |  |
|------------------------------|--|
| ODZYSKIWANIE HASŁA           |  |
| Email                        |  |
| Wpisz email                  |  |
| <del>zjenVQ</del> C          |  |
| Wpisz kod captcha            |  |
| Wyślij wiadomość <b>&gt;</b> |  |
| ← Wróć do logowania          |  |

4. Otrzymać wiadomość e-mail z linkiem do zmiany hasła:

| RESETOWANIE HASŁA |               |
|-------------------|---------------|
|                   |               |
| Wpisz e           | mail          |
| Nowe ha           | sło           |
| Wpisz ł           | asło          |
| Potwierd          | ź haslo       |
| Ministr           | onownie hasło |